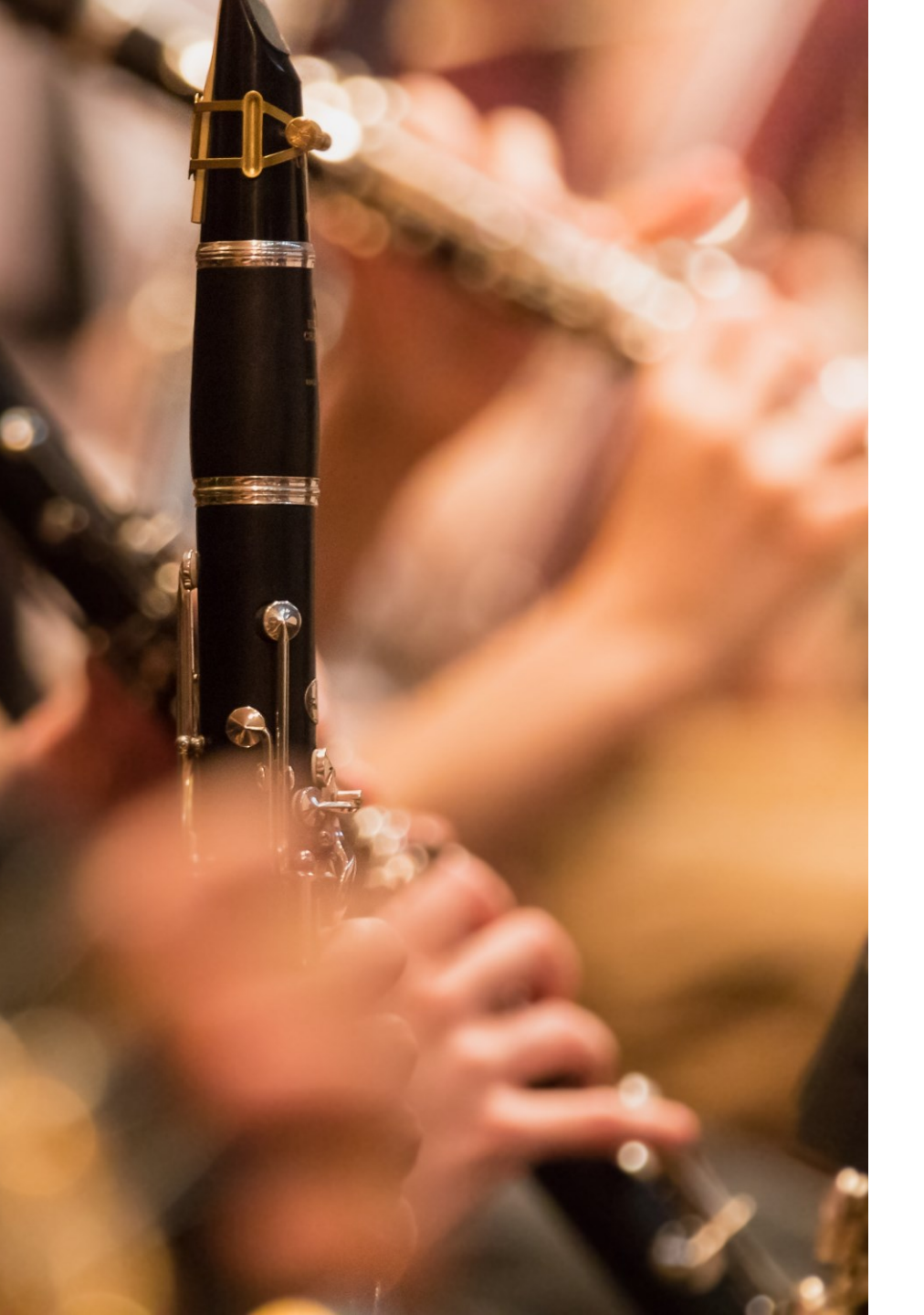

Step-by-step guide to mobility application

WINDS OF CENTRAL EUROPE - WOCE CEEPUS NETWORK

#### - Type in your browser: <u>www.ceepus.info</u> and click on MY CEEPUS button

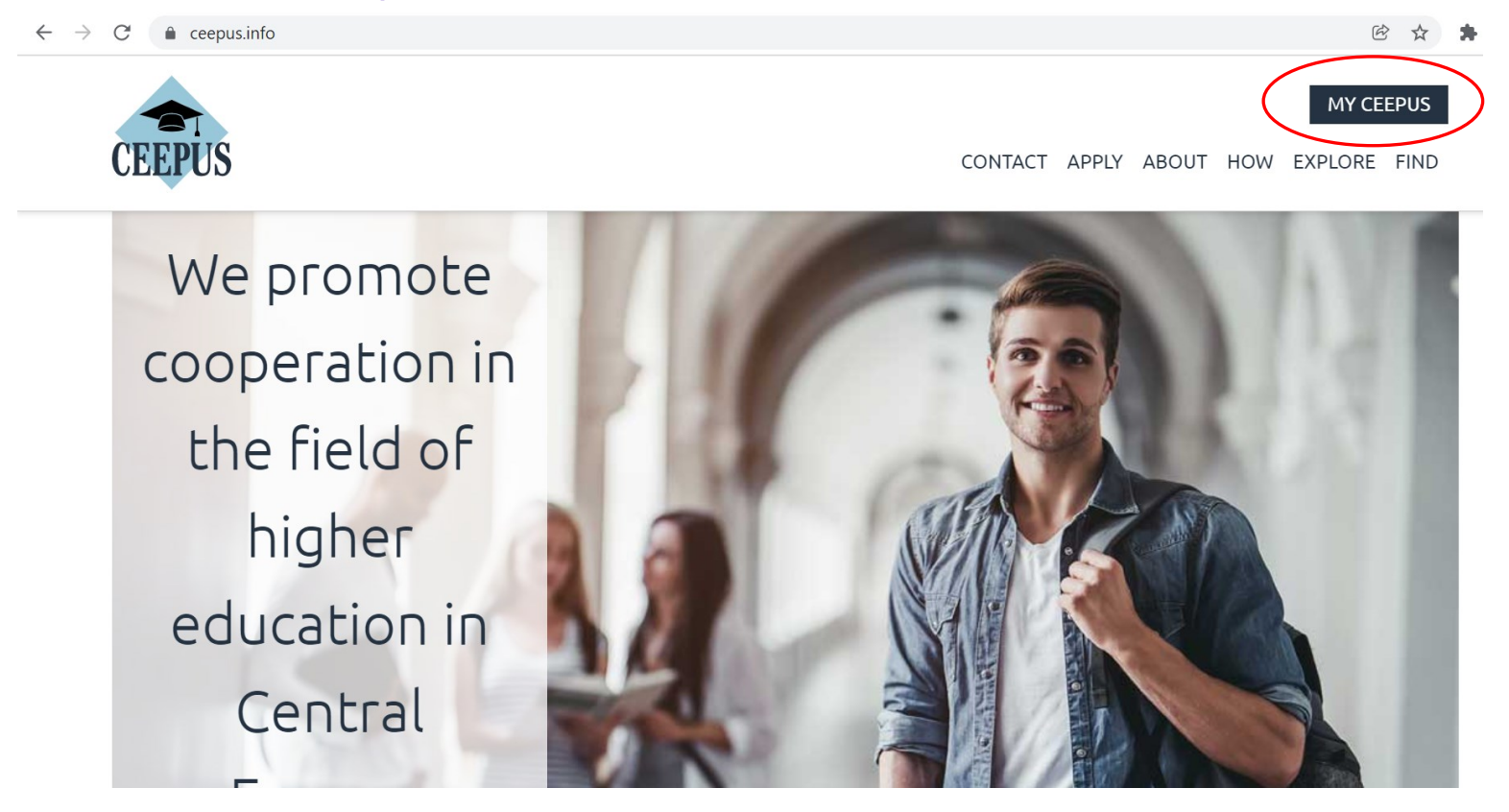

button.

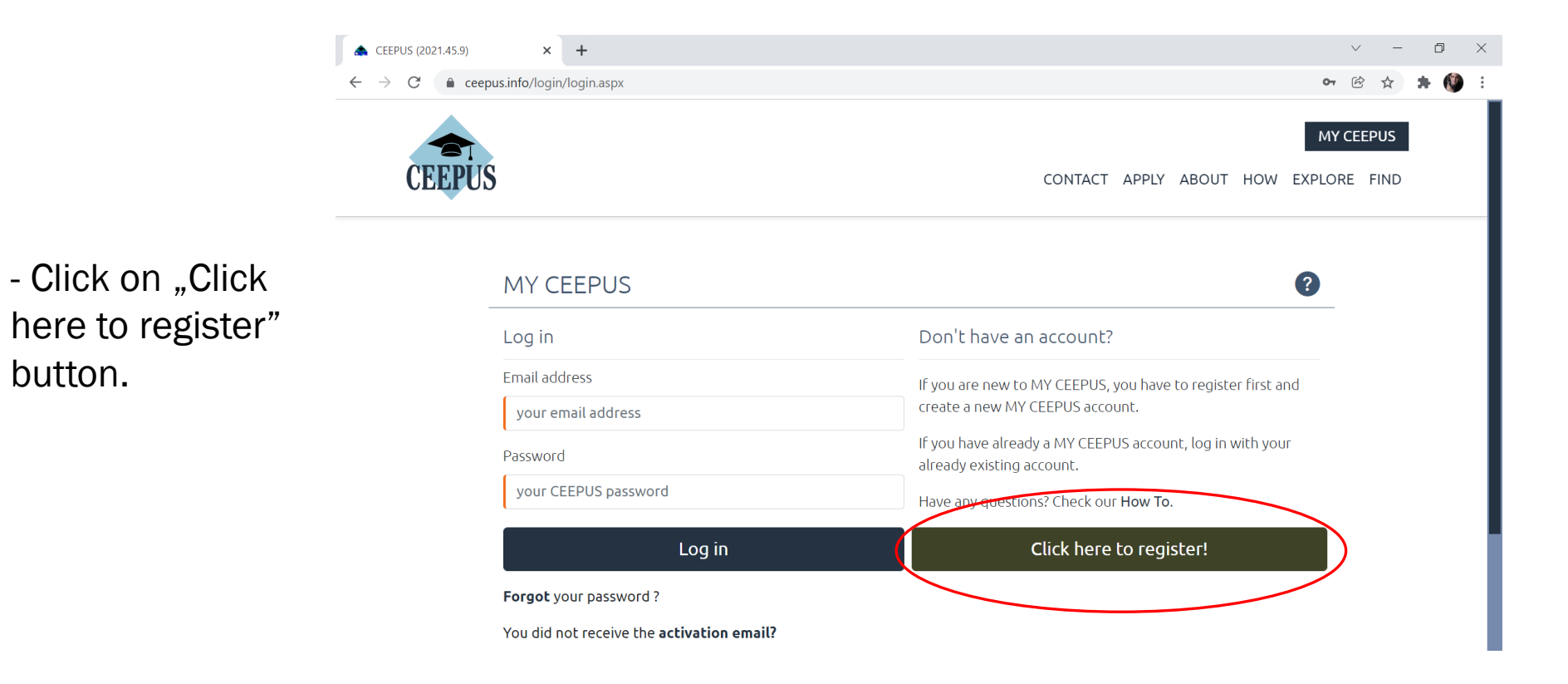

Fill in the
form with your
email address
and password.

- Click on the Submit button.

| 🜲 CEEPUS (2021.45.9) | × +                                                                                                    |                                                                        |                                     |            |      | $\vee$ | -        | đ   | $\times$ |
|----------------------|----------------------------------------------------------------------------------------------------|------------------------------------------------------------------------|-------------------------------------|------------|------|--------|----------|-----|----------|
| > C 🔒 ceepus         | info/register                                                                                                    |                                                                        |                                     |            | 0-7  | B .    | ☆        | + 🔇 | ) :      |
| CEEPUS               |                                                                                                    | CONTACT                                                                | APPLY ABOU                          | t how      | MY C | EEPU   | JS<br>ND |     |          |
|                      | Register new user                                                                                                    |                                                                        |                                     |            | ?    |        |          |     |          |
|                      | Email address                                                                                                    |                                                                        |                                     |            |      |        |          |     |          |
|                      | Fill in your email address                                                                                               |                                                                        |                                     |            |      |        |          |     |          |
|                      | Password                                                                                                    | Re-enter your password                                                 |                                     |            |      |        |          |     |          |
|                      | Fill in your desired password                                                                                            | Confirm your password                                                  |                                     |            |      |        |          |     |          |
|                      | The password requires at least 8 characters, 1 upper case,<br>If you assign a new password that is longer than 14 charac | 1 number and 1 special characte<br>tters, the use of special character | r (!§\$@#%^&*()<br>s can be omitted | +=).<br>J. |      |        |          |     |          |
|                      | I have read and agree to the <b>Privacy Policy</b> .                                                                     |                                                                        |                                     |            |      |        |          |     |          |
|                      | Su                                                                                                    | ıbmit                                                                  |                                     |            |      |        |          |     |          |
|                      |                                                                                                    |                                                                        |                                     |            |      |        |          |     |          |

- Log in with your email address and password.

- Click on the Log in button.

| 🚓 CEEPUS (2021.45.9)                     | × +                                       |                                                                                             | ~ -   | đ   |
|------------------------------------------|-------------------------------------------|---------------------------------------------------------------------------------------------|-------|-----|
| $\leftrightarrow$ $\rightarrow$ C $$ cee | pus.info/login/login.aspx                 | ο <sub>τ</sub>                                                                              | © ☆   | * 🔇 |
| CEEPUS                                   | S                                         | CONTACT APPLY ABOUT HOW EXPLORE                                                             | EEPUS |     |
|                                          | MY CEEPUS                                 | ?                                                                                           |       |     |
|                                          | Log in                                    | Don't have an account?                                                                      |       |     |
|                                          | Email address<br>your email address       | If you are new to MY CEEPUS, you have to register first and create a new MY CEEPUS account. |       |     |
|                                          | Password                                  | If you have already a MY CEEPUS account, log in with your already existing account.         |       |     |
|                                          | your CEEPUS password                      | Have any questions? Check our <b>How To</b> .                                               |       |     |
| (                                        | Log in                                    | Click here to register!                                                                     |       |     |
|                                          | Forget your password ?                    |                                                                                             |       |     |
|                                          | You did not receive the activation email? |                                                                                             |       |     |

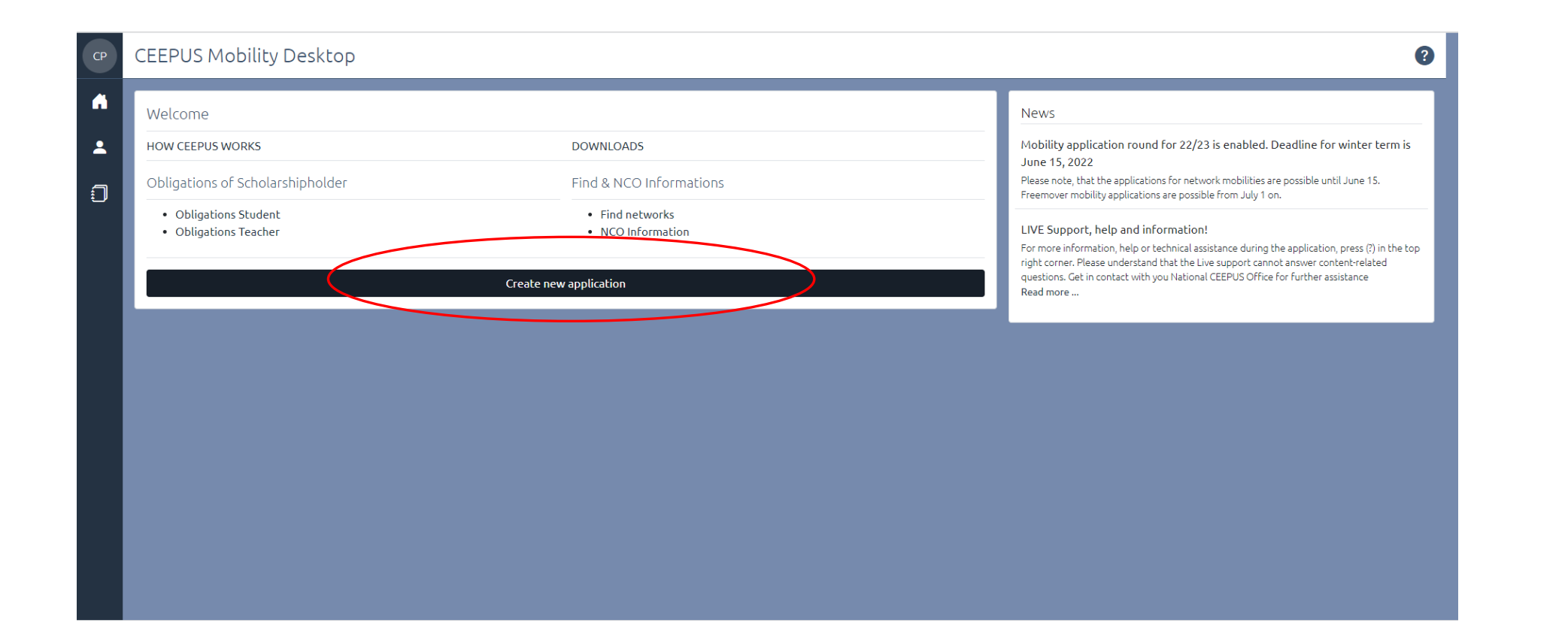

| CEEPUS Mobility Wizard                                                                                    |                                                                                                 |                                                                            | ? |
|----------------------------------------------------------------------------------------------------|-------------------------------------------------------------------------------------------------|----------------------------------------------------------------------------|---|
| CEEPUS Mobility Wizard - Step 1                                                                           |                                                                                                 |                                                                            |   |
| To make applying as easy as possible for you, t                                                           | e CEEPUS Mobility Wizard will guide you through the first steps. You can find further informati | on on clicking the question sign on the upper right corner in the menu bar |   |
| To get started, please choose one of the follo                                                            | ing answers and then click on the button "next step".                                           |                                                                            |   |
| • yts,<br>1 will apply for a mobility in an existing netv<br>If the CPNR is unknown, you can find it here | ork (I know my home and host institution) I also know the number of my CEEPUS Network (= CE .   | EPUS Network Number, "CPNR").                                              |   |
| <ul> <li>NO,</li> <li>I am planning to apply as a freemover. To m</li> </ul>                              | / knowledge neither my home institute nor my host institute participate in a CEEPUS network.    |                                                                            |   |
| Note: the software might suggest possible CE                                                              | PUS partner institutions of your home institution for you to select, if applicable.             |                                                                            |   |
|                                                                                                    | cancel                                                                                          | next step                                                                  |   |
|                                                                                                    |                                                                                                 |                                                                            |   |
|                                                                                                    |                                                                                                 |                                                                            |   |
|                                                                                                    |                                                                                                 |                                                                            |   |
|                                                                                                    |                                                                                                 |                                                                            |   |
|                                                                                                    |                                                                                                 |                                                                            |   |
|                                                                                                    |                                                                                                 |                                                                            |   |
|                                                                                                    |                                                                                                 |                                                                            |   |

- Confirm that you use your own account
- Select the following academy year (2022/23)
- Select the CEEPUS Network Number HU-1703-01-2223
- Select your home country and home institution
- Select your host country and host institution
- Select your mobility type

| < CEEPUS Mobility Wizard                                                                                       |                                    |  |
|----------------------------------------------------------------------------------------------------|------------------------------------|--|
| CEEPUS Mobility Wizard - Step 2                                                                                |                                    |  |
| I hereby confirm that this is my own account and that I am creating a mobility application for myself.         |                                    |  |
| Please note that it is strictly forbidden to create mobility applications for other persons from this account. |                                    |  |
| Academic Year                                                                                                  | CEEPUS Network Number              |  |
| Academic Year 2022/2023                                                                                        | \$<br>HU-1703-01-2223              |  |
| Home Country                                                                                                   | Home Institution                   |  |
| Please select a home country                                                                                   | \$<br>Please select a home country |  |
| Host Country                                                                                                   | Host Institution                   |  |
| Please select a home country                                                                                   | \$<br>Please select a home country |  |
| Mobility type                                                                                                  |                                    |  |
| Please select a home country                                                                                   |                                    |  |
|                                                                                                    |                                    |  |

- Fill in each chapters with necessary information
- 4. Field of Study: For Student and Short-term Student mobility please type here the link of your video links (you can find more information about Selection Criterias in a standalone pdf document)
- **5. Motivation** should contain a motivation letter (min. 500 characters )

| Address  complete  for the formula for the formula formula for | asedata                                                        | 2            |                                                                                                    |              | 3 Address           |          |
|----------------------------------------------------------------------------------------------------|----------------------------------------------------------------|--------------|----------------------------------------------------------------------------------------------------|--------------|---------------------|----------|
| complete ()     1x entries of 1 - 3     complete       awarded a grant.     6. Education       r planned teaching/supervising     0x entries of 1 - 9                                                                                                    |                                                                |              | Personal Data                                                                                            | /            | Addross             |          |
| complete (complete)     1x entries of 1-3     complete       awarded a grant.     6. Education       r planned teaching/supervising     Education       incomplete (complete)     0x entries of 1-9                                                                                                    |                                                                |              |                                                                                                    |              | Address             |          |
| complete (complete (completet                  |                                                                |              |                                                                                                    |              |                     |          |
| awarded a grant.<br>r planned teaching/supervising<br>incomplete () 0x entries of 1-9 incomplete                                                                                                    | x entries of 1                                                 | incomplete 🔅 | 1x entries of 1                                                                                          | complete 🔗   | 1x entries of 1 - 3 | complet  |
| awarded a grant.<br>r planned teaching/supervising<br>incomplete (>) 0x entries of 1-9 incomplete                                                                                                    | 4. Field of Study                                              | \            | 5. Motivation                                                                                            |              | 6. Education        |          |
| r planned teaching/supervising                                                                                                    | What evantly are you studying? What is your field of interest? | /            | Students: Line out why you should be awarded a grant                                                     | /            | Education           |          |
| incomplete 🕎 0x entries of 1-9 incomplet                                                                                                    |                                                                |              | Teacher: This is the place to enter your planned teaching/supervising assignment of 6 hrs per work week. | _            |                     |          |
|                                                                                                    | × entries of 0 - 1                                             | complete 🎯   | Ox entries of 1                                                                                          | incomplete 🔅 | 0x entries of 1 - 9 | incomple |
|                                                                                                    |                                                                |              | •                                                                                                    |              | •                   |          |
|                                                                                                    | . Knowledge of Languages                                       | >            |                                                                                                    |              |                     |          |
|                                                                                                    | nowledge of Languages                                          |              |                                                                                                    |              |                     |          |
|                                                                                                    |                                                                |              |                                                                                                    |              |                     |          |
|                                                                                                    |                                                                | incomplete 🔿 |                                                                                                    |              |                     |          |
|                                                                                                    | nowledge of Languages                                          | >            |                                                                                                    |              |                     |          |

# Step 9 (Final Step)

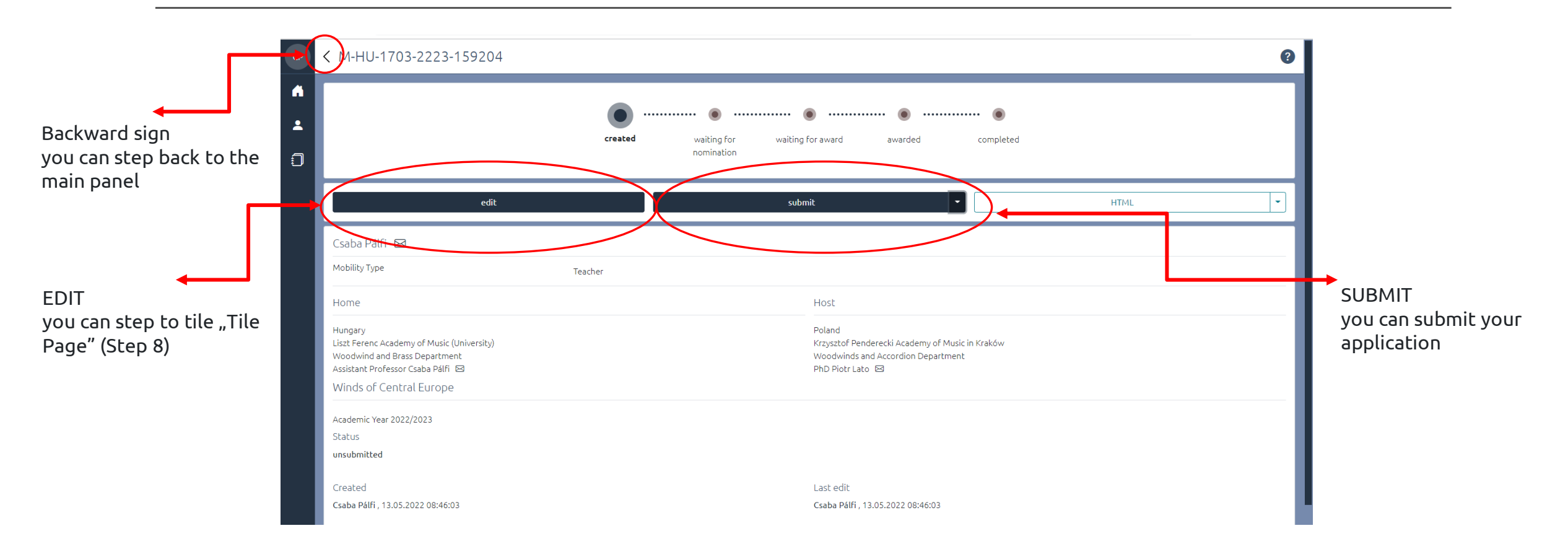

# We wish you good luck for your application!

Balázs Jankus (IRO Coordinator) – jankus.balazs@zeneakademia.hu

Prof. Marina Novak (Zagreb) – mnovak@muza.hr

Assist. Prof. Csaba Pálfi (Budapest) – csaba.palfi@academy.liszt.hu

Assist. Prof. Simon Klavžar (Ljubljana) - simon.klavzar@ag.uni-lj.si

Prof. Piotr Lato (Krakow) - piotr.lato@amuz.krakow.pl

Assoc. Prof. Dragana Jovanovic (Belgrade) - jovanovicdragana78@yahoo.com

Assoc. Prof. Dr Amila Ramovic (Sarajevo) - amila.ramovic@mas.unsa.ba